# 苏 州 市 教 育 局

苏教体卫艺教函 [2019] 28 号

## 关于开展 2019 年苏州市"戏曲进校园"演出 菜单式选择的通知

有关市、区教育局(教体文旅委),有关直属(代管)学校:

为贯彻落实中央、省繁荣发展社会主义文艺的文件精神,根 据市委市政府《文化繁荣兴盛三年行动计划》以及市政府办公室 《关于印发苏州市促进市属文艺院团发展行动计划的通知》(简 称 311 计划)的工作部署,市教育局和市文广旅局在 2017、2018 两年的工作基础上,将继续联合开展 2019 年苏州市"戏曲进校园" 系列活动。

为更好地提高效率,精准服务,本年度的演出(活动)菜单 式选择工作将在"文化苏州云"APP上进行,请有关小学及初中学 校根据线上提供的演出推广菜单并结合本校的工作实际选择一场 演出。因时间较为紧迫,请各校于5月6日之前完成填报工作。联 系人: 市文广旅局艺术处向旻,电话: 65223909; 市教育局体卫 艺教处,电话鲁吟月 65218112。

附件:《戏曲进校园用户手册-学校端》

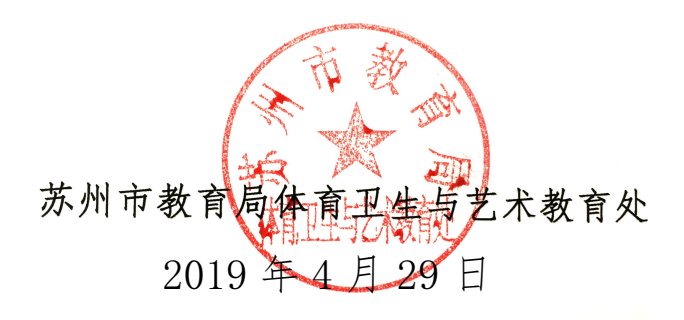

附件

# 戏曲进校园用户手册--学校端

#### 1、注册

两种方式皆可,在手机端或者电脑端游览器登录"学校申请通道"

手机扫描二维码:

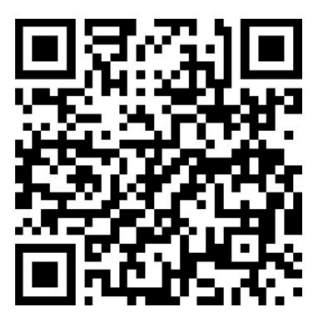

电脑浏览器打开地址:

https://whywechat.suzhou.gov.cn/addschoolAdmin.

不论通过哪种方式进入,填写完相应的信息后点击"保存并提交"

| <sup>46</sup> .11  <sup>46</sup> .11 |                                | ⓒ≵፤□፤  10:24         |
|--------------------------------------|--------------------------------|----------------------|
| X 学校申i                               | 青通道                            |                      |
|                                      | 学校申请通道                         |                      |
| 所属区域                                 | 请选择所属区域                        | >                    |
| 学校                                   | 请选择学校                          | >                    |
| 地址                                   | 请输入地址                          |                      |
| 学校管理员                                | 请输入联系人真实姓名                     |                      |
| 管理员电话                                | 请输入联系人手机号                      |                      |
| 验证码                                  | 请输入验证码                         | 获取验证码                |
|                                      | 保存并提交                          |                      |
| 已完成申请的<br>6登录学校管                     | 的学校,可通过管理员手机号<br>理后台,进行戏曲曲目和场  | 寻和初始密码12345<br>Ⅰ次选择。 |
| 学校管理后台<br>https://whyn               | 合地址:<br>nerchant.suzhou.gov.cn | 复制                   |

2、登录

上一步完成后,在电脑端登录下面网址(\*与第一步注册网址不同),进入戏曲进校 园,只能用电脑登录! 地址为: <u>https://whymerchant.suzhou.gov.cn/manage</u>

用户名为管理员手机号,初始密码为123456。

| 学校管理平台 |  |
|--------|--|
| R 10%E |  |
| 登录     |  |

#### 3、戏曲点选

| 🔷 文化单位管理平台 | =      |                  |                 |      |          |          |      |         |             | Ŗ    | 13402566487 🕩 遺出 |
|------------|--------|------------------|-----------------|------|----------|----------|------|---------|-------------|------|------------------|
| 🕘 修改密码     | • 演出菜单 | SHEL             |                 |      |          |          |      |         |             |      |                  |
| 📀 戏曲进校园    |        |                  |                 |      |          |          |      |         |             |      | Î                |
|            |        | 始日期 至 结束         | 日期              |      | 演出单位: 全部 |          | ~    |         | 演出曲目: 清給入   | 演出曲目 | ۵                |
|            |        | 活动菜单             | 演出单位            | 活动类型 | 演出时间     | 内容       | 适合学校 | 演出单位联系人 | 联系人电话       | 状态   | 操作               |
|            |        | 《丝竹雅韵》音乐会        | 苏州市歌舞剧院有限<br>公司 | 戏曲演出 | 2019年05月 | 江南丝竹专场演出 | 中、小学 | 李老师     | 18012615551 | 不可点选 | 确认点选             |
|            |        | 《丝竹雅韵》音乐会        | 苏州市歌舞剧院有限<br>公司 | 戏曲演出 | 2019年05月 | 江南丝竹专场演出 | 中、小学 | 李老师     | 18012615551 | 不可点选 | 确认点选             |
|            |        | 《丝竹雅韵》音乐会        | 苏州市歌舞剧院有限<br>公司 | 戏曲演出 | 2019年05月 | 江南丝竹专场演出 | 中、小学 | 李老师     | 18012615551 | 不可感选 | 确认意选             |
|            |        | 《丝竹雜韵》音乐会        | 苏州市歌舞剧院有限<br>公司 | 戏曲演出 | 2019年05月 | 江南丝竹专场演出 | 中、小学 | 李老师     | 18012615551 | 不可点选 | 輸いた法             |
|            |        | 《丝竹雅韵》音乐会        | 苏州市歌舞剧院有限<br>公司 | 戏曲演出 | 2019年05月 | 江南丝竹专场演出 | 中、小学 | 李老师     | 18012615551 | 不可点选 | 确认供选             |
|            |        | 《丝竹雅韵》音乐会        | 苏州市歌舞剧院有限<br>公司 | 戏曲演出 | 2019年05月 | 江南丝竹专场演出 | 中、小学 | 李老师     | 18012615551 | 不可点选 | 确认点透             |
|            |        | (丝竹雅韵) 音乐会       | 苏州市歌舞剧院有限<br>公司 | 戏曲演出 | 2019年05月 | 江南经竹专场演出 | 中、小学 | 李老师     | 18012615551 | 不可点选 | 确认点选             |
|            |        | 《丝竹雅韵》音乐会        | 苏州市歌舞剧院有限<br>公司 | 戏曲演出 | 2019年05月 | 江南丝竹专场演出 | 中、小学 | 李老师     | 18012615551 | 不可点选 | 输认点选             |
|            |        | 《丝竹雅韵》音乐会<br>1.0 | 苏州市歌舞剧院有限<br>ハー | 戏曲演出 | 2019年06月 | 江南丝竹专场演出 | 中、小学 | 李老师     | 18012615551 | 不可点选 | 确认点选 🚽           |

1) 在菜单栏点击"戏曲进校园-演出菜单"。

2) 可在页面上查找需要点选的戏曲。

3) 点击"确认点选"。完成操作。

| 🔶 文化单位管理平台 | =                           |              |          |           |          |         |             | A 1340     | 2566487 🕩 退出 |
|------------|-----------------------------|--------------|----------|-----------|----------|---------|-------------|------------|--------------|
| (1) 修改密码   | 首页 / 戏曲进校园 / 活动预订           |              |          |           |          |         |             |            |              |
| 😑 戏曲进校园    | 2019期<br>演曲时间: ① 开始日期 蓋 結束日 | 1.49         | 演出单位:全部  |           |          |         | 演出曲目: 清给入3  | Dimentia C |              |
|            | ID 活动菜单                     | 演出单位 活动类型    | 演出时间     | 内容        | 适合学校     | 演出单位联系人 | 联系人电话       | 状态         | 操作           |
|            | 51 校园滑稽戏《青春                 | 苏州市滑稽剧团 戏曲演出 | 2019年06月 | 校园滑稽戏《青春  | 中学       | 宣活      | 13776067206 | 不可点选       | 确认点选         |
|            | 52 校园滑稽戏《青春                 | 苏州市滑稽剧团 戏曲演出 | 2019年06月 | 校园滑稽戏《青春  | 中学       | 密塔      | 13776067206 | 不可点选       | 确认点选         |
|            | 53 校园湾植戏《青春                 | 苏州市滑稽剧团 戏曲演出 | 2019年06月 | 校园滑稽戏《青春  | 中学       | 宣成      | 13776067206 | 不可点选       | 确认点选         |
|            | 54 校园滑稽戏《青春                 | 苏州市滑稽剧团 戏曲演出 | 2019年06月 | 校园滑稽戏《青春… | 中学       | 密塔      | 13776067206 | 不可点选       | 确认点选         |
|            | 55 校园滑稽戏《青春                 | 苏州市滑稽剧团 戏曲演出 | 2019年06月 | 校园滑稽戏《青春… | 中学       | 宣述      | 13776067206 | 不可点选       | 确认点选         |
|            | 56 校园滑稽戏《青春                 | 苏州市滑稽剧团 戏曲演出 | 2019年06月 | 校园滑稽戏《青春  | 中学       | 密塔      | 13776067206 | 不可点选       | 确认点选         |
|            | 57 校园滑稽戏《青春                 | 苏州市滑稽剧团 戏曲演出 | 2019年06月 | 校园滑稽戏《青春  | 中学       | 宦斌      | 13776067206 | 不可点选       | 确认点选         |
|            | 58 校园滑稽戏《青春                 | 苏州市滑稽剧团 戏曲演出 | 2019年06月 | 校园滑稽戏《青春… | 中学       | 密塔      | 13776067206 | 不可点选       | 确认点选         |
|            | 59 校园滑稽戏《青春                 | 苏州市滑稽剧团 戏曲演出 | 2019年06月 | 校园滑稽戏《青春… | 中学       | 宦斌      | 13776067206 | 不可点选       | 确认点选         |
|            | 60 校园消稽戏《青春                 | 苏州市滑稽剧团 戏曲演出 | 2019年06月 | 校园滑稽戏《青春  | 中学       | 窗话      | 13776067206 | 不可点选       | 输认信选         |
|            |                             |              |          |           | 共 250 \$ | < 1 ··· | 4 5 6 7     | 8 25       | > 前往 6 页     |

注意: 点选场次只能选择一场,选择后无法撤销。请各学校

### 注意!

### 4、资料上传

| 犬态    | 反馈总结个数       | 学校反馈         |                                         |          |
|-------|--------------|--------------|-----------------------------------------|----------|
| 点选    | 0            | 点击上传         | 下载/删除                                   |          |
|       |              | 共0条 <        | > 前往 1 3                                |          |
| 关于本场  | 成曲进校园的现      | 场图片、学生反      | 溃等文字、图片信息                               | ,可在演出结习  |
| 在后台进  | 行反馈。方式为      | 编辑整理为 Word   | 文档在后台上传。                                |          |
| 文件名(  | N): 戏曲进校     | 园用户手册-学      | ▶ ► ► ► ► ► ► ► ► ► ► ► ► ► ► ► ► ► ► ► | <u> </u> |
| (件类型) | T): Microsof | t Word 97-20 | 03 文件(*.doc)                            |          |

注意提交 Word 文件上传格式为结尾.doc 的文件,使用 WPS 的老师请注意文件类型另存 为格式。